| X                            | Dynamic Summaries                                                                      |
|------------------------------|----------------------------------------------------------------------------------------|
| х:                           | Dynamic Summaries                                                                      |
| [y]:                         | Drop variable here                                                                     |
| [group by]:                  | Drop variable here                                                                     |
|                              | □ <u>C</u> lear Select summary: summary ▼                                              |
| summary(C<br>Min. 1<br>1.000 | ars93\$EngineSize)<br>st Qu. Median Mean 3rd Qu. Max.<br>1.800 2.400 2.668 3.300 5.700 |
|                              |                                                                                        |

Figure 1: Dynamic summaries dialog showing a summary of the EngineSize variable in the Cars93 data set.

We will use R to investigate the big 3 concepts of exploratory data analysis: the center, the spread and shape.

As before we a) double click to load R b) type library(pmg) to load pmg c) minimize the main R window and d) wait. Once pmg is loaded we use the Data::Load data sets... dialog to open some data sets. from this dialog open the following data sets from the MASS package: Animals, Boston, Cars93, Insurance, cats, and galaxies.

# 1 Measures of center

There are various ways to define the "center" of a set of data. The average, or mean; the median, or middle point; or the mode, the most common value. Each has its value.

We can compute measures of the center very quickly with the Dynamic Summaries dialog under the Data menu. Open this up and change the summary popup to summary. Then drag a variable over to the x: line and drop it where it says **Drop** variable here. The five number summary and the mean are shown.

For example, if you drag the EngineSize variable from the Cars93 dataset you will get something like Figure 1. From this, we can see that the mean is slightly more than the median.

1. Find the mean and median for the following data sets:

- (a) The black variable from the Boston data set.
- (b) The dis variable from the Boston data set.
- (c) The Length variable from the Cars93 data set.
- (d) The claims variable from the Insurance data set.

Write down the values, and note which is greater, the mean or the median

The term "dynamic summaries" is used as they can update dynamically when a value from the Data page is updated. Click on the Data tab, then the Open button, and then click on the Add button. This opens a new sheet to add values to.

Type in the values 1,2,1,4 under the X1 variable. Now drag the X1 column head and drag this onto the Dynamic Summaries area. You should get the summary of the 4 values. Now when you type in new values or edit old ones the summary will update automatically.

- 1. Starting with 1,2,1,4 type in a 5th value so that the mean is 5, What value do you use? (If you don't like to compute, you can use trial and error.)
- 2. Now try to type in a data set with just 5 values which has mean more than 10 and median less than 2. What do you get?
- 3. Now try to type in a data set with just 5 values which has median equal to 5 and mean equal to 10. What is the data set?

## 2 Measures of spread

The spread of a data set gives us a sense of how variable the values are. We discussed three measures: the range - a natural sense of spread, but sensitive to just one large or small values; the IQR - the range of the middle 50%; and the standard deviation (or variance) which basically computes how far on average are the values from their center.

We can again use the Dynamic summaries dialog to compute values for us.

- 1. For the galaxies data set, which is more the standard deviation or IQR?
- 2. For the black variable in the Boston data set which is more the standard deviation or the IQR?
- 3. For bell shaped data (normal data) the IQR is about 2/3rds the standard deviation. For the MPG.highway variable in the Cars93 data set, is the IQR more or less than 2/3rds the standard deviation?

#### 3 Interpretation

From a densityplot, histogram or dotplot we can visually assess how large the mean, median and IQR will be:

- 1. The mean is the balance point
- 2. The median is the 50% point
- 3. The IQR covers the middle 50% of the data

As for the standard deviation, when the data is bell shaped (Normal) then between one standard deviation to the left of the mean and one to the right will sit approximately 68% of the data.

To look at densityplots easily, we can use the dialog found under the Data::Univariate Summaries::quantiles menu item. To use this, simple drag a variable to the bold area Add variable here. The density plot is drawn.

To see the median

By changing the probs: value to c(.25, .5, .75), the quartiles will be shaded.

- 1. Use this dialog to make a density plot of the horsepower variable in the Cars93 dataset. Guess which will be more the mean or median, based on the above interpretations. Check your guess.
- 2. Repeat with the Claims variable in the Insurance data set.

### 4 Shape

There are some basic terms to describe the general shape of the distribution of a data set. A densityplot shows the basic shape, as does a histogram.

The number of peaks or modes of a dataset is an important feature. If the densityplot shows one prominent peak then the data set is termed *unimodal*; if two peaks then *bimodal*; and if two or more peaks *multimodal*. Now that's easy? Except the number of peaks depends upon how the density plot is made. Just like the histogram where the number of bins can decide how rough or smooth the graphic is, the same is true for a density plot. Basically if a peak just shows up, it may or may not be real. You should focus on dominant peaks.

For unimodal data sets, the central peak serves as some notion of center. Relative to this a data set is *symmetric* if it looks more or less the same on both sides. It is *skewed right* if it has a longer tail on the right; and *skewed left* if it has a longer tail on the left.

1. For each of these data sets, describe them as uni/bi/multi modal

- (a) Max.Price in the Cars93 data set
- (b) length in the Cars93 data set
- (c) The galaxies data set

#### 2. Characterize these variables as symmetric, skewed right or skewed left

- (a) The black variable from the Boston data set.
- (b) The dis variable from the Boston data set.
- (c) The Length variable from the Cars93 data set.
- (d) The claims variable from the Insurance data set.
- 3. Now compare your last answers with the first question, where you were asked to find the mean and median for these data sets. Try fill in the blanks with *more than*, *less then*, or *about equal to*:

- (a) For a symmetric data set the mean is to the median
- (b) For a skewed right data set the mean is to the median
- (c) For a skewed left data set the mean is to the median
- 4. The last question on the body variable shows a really skewed data set. Many times these can be *transformed* to symmetric data sets by applying a function such as square root, squared, or a logarithm.

To apply such a function, click on the variable and you should see that it can be edited. Type in of the following *then hit enter* to see the effect of the transformation; then characterize it in terms of skew or symmetry

- (a) Animals\$body^2
- (b) Animals $body^{(1/2)}$
- (c) Animals\$body^(1/3)
- (d) log(Animals\$body)